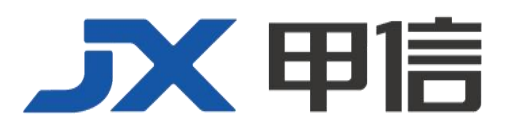

# 甲信三层以太网交换机设备登录手册(基础配置) 配置指南(CLI) (Rel\_01)

北京甲信技术有限公司(以下简称"甲信")为客户提供全方位的技术支持和服务。直接向甲信购买产品的用户,如果在使用过程中有任何问题,可与甲信各地办事处或用户服务中心联系,也可直接与公司总部联系。

读者如有任何关于甲信产品的问题,或者有意进一步了解公司其他相关产品,可通过下列方式与我们联系:

- 公司网址: www.jiaxinnet.com.cn
- 技术支持邮箱: jxhelp@bjjx.cc
- 技术支持热线: 400-179-1180
- 公司总部地址: 北京市海淀区丹棱 SOHO 7 层 728 室
- 邮政编码: 100080

## 声 明

#### Copyright ©2025

北京甲信技术有限公司

版权所有,保留一切权利。

非经本公司书面许可,任何单位和个人不得擅自摘抄、复制本书内容的部分或全部,并不得以任何形式传播。

## **一下一下一**是北京甲信技术有限公司的注册商标。

对于本手册中出现的其它商标,由各自的所有人拥有。

由于产品版本升级或其它原因,本手册内容会不定期进行更新。除非另有约定,本手册仅作为使用指导, 本手册中的所有陈述、信息和建议不构成任何明示或暗示的担保 目录

| 1.1 登录设备               | 4  |
|------------------------|----|
| 1.1.1 简介               | 4  |
| 1.1.2 通过 Console 口登录设备 | 4  |
| 简介                     | 4  |
| 1.1.3 通过 Telnet 登录设备   | 7  |
| 简介                     | 7  |
| 1.1.4 通过 SSH 登录设备      | 10 |
| 简介                     | 10 |
| 1.1.5 通过 Web 登录设备      | 12 |
| 简介                     | 12 |
| 1.1.6 管理登录用户           | 13 |
| 简介                     | 13 |
| 1.1.7 用户密码恢复           | 14 |
| 简介                     | 14 |
| 1.1.8 终端属性设置           | 15 |
| 简介                     | 15 |
| 1.1.9 Bootrom 密码设置     | 16 |
| 简介                     | 16 |
| 配置终端属性                 | 16 |

## 1.1 登录设备

## 1.1.1 简介

登录交换机设备进行配置和管理,可以采用 CLI(Command-Line Interface, 命令行界面)方式、Web 方式。

交换机命令行方式下有多种配置方式:

- Console 方式:第一次配置时必须采用 Console 方式,甲信设备支持 RJ45、M12、Micro USB 和 Mini-USB 类型的 Console 口。
- Telnet 方式: 设备默认 IP 地址为 192.168.0.1。如需修改 IP 地址,需要先通过 Console 方式登录,在设备上配置 IP 地址,以及设置用户 名和密码,再使用新 IP 地址进行远程 Telnet 配置。
- SSH 方式: 在通过 SSH 登录设备之前,需要先通过 Console 接口登录设备并启动 SSH 服务。

当需要在 Web 方式下配置时,也必须先通过命令行方式,配置 VLAN 接口 IP 地址,然后才可以通过 NView NNM 网管平台对设备进行配置。

## 1.1.2 通过 Console 口登录设备

说明

- 设备均支持 RJ45 类型的 Console 口。
- 设备使用黑色线序 Console 线缆,如不确定,请查看该设备系列对 应的《用户手册》或《产品描述》手册,或咨询我司技术人员。
- 以下均以 RJ45 类型 Console 口为例进行说明。

#### 简介

Console 口是网络设备用来与运行终端仿真程序的 PC 进行连接的常用接口,用户可以借助此接口对本地设备进行配置和管理。这种管理方式不需借助网络进行通信,所以被称为带外(out-of-band)管理方式,在网络运行异常的情况下,用户也可以通过 Console 口对设备进行配置和管理。

在以下两种情况中,只能通过 Console 口登录设备进行配置:

- 设备第一次加电启动
- 无法通过 Telnet 方式登录设备

#### 缺省配置

设备上 Console 口的缺省配置如下。

| 功能   | 缺省值    |
|------|--------|
| 传输速率 | 115200 |

| 功能   | 缺省值 |
|------|-----|
| 流控方式 | 无流控 |
| 验证方式 | 不验证 |
| 停止位  | 1   |
| 数据位  | 8   |

## 通过 Console 口登录

当用户希望通过 PC 连接 Console 口登录设备时,首先需要通过配置线缆 将设备的 Console 口和 PC 的 RS-232 串口相连,如图 1-1 所示,然后在 PC 上运行终端仿真程序,如微软公司的 Windows XP 操作系统自带的"超级终端"程序,将通信参数如图 1-2 配置,完成后即可登录设备。

#### 图 1-1 通过 PC 连接 Console 口登录设备的组网示意图

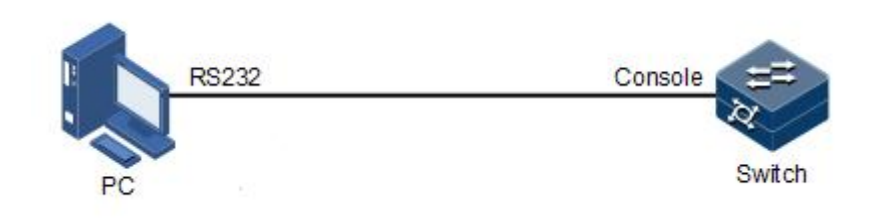

| 常规 | 端口设置 | 驱动程序 | 详细信息      | 资源  |       |      |
|----|------|------|-----------|-----|-------|------|
|    |      | 位/   | 秒(18): 9  | 600 |       | •    |
|    |      | 数据   | 位(1): 8   |     |       | •    |
|    |      | 奇偶校  | 验(2): 月   | Ē   |       | •    |
|    |      | 停止   | 位(\$): [1 |     |       | •    |
|    |      | 流控   | 制(17): 月  | Ē.  |       | •    |
|    |      |      | 高级(       | A)  | 还原默认作 | 直(R) |
|    |      |      |           | 确定  |       | 取消   |

#### 图 1-2 "超级终端"中的通信参数配置示意图

1 说明

初始情况下串口波特率为115200。

## 配置 Console 口波特率

请在设备上进行以下配置。

| 步骤 | 配置                                                    | 说明         |
|----|-------------------------------------------------------|------------|
| 1  | JX#configure                                          | 修改串口登录波特率。 |
|    | JX(config)#line console                               |            |
|    | JX(config-line-console)#baudrate { 115200  <br>9600 } |            |

## 配置 Console 密码和认证方式

请在设备上进行以下配置。

| 步骤 | 配置                                          | 说明      |
|----|---------------------------------------------|---------|
| 1  | JX#configure                                | 设置串口密码。 |
|    | <pre>JX(config)#line console password</pre> |         |

| 步骤 | 配置                                           | 说明             |
|----|----------------------------------------------|----------------|
| 2  | JX(config)#line console                      | 设置串口认证方式       |
|    | JX(config-line-console)#login authentication | local: 用户名密码   |
|    | { local   password   none}                   | password: 串口密码 |
|    |                                              | none: 不认证      |

#### 检查配置

配置完成后,请在设备上执行以下命令检查配置结果。

| 序号 | 检查项                              | 说明           |
|----|----------------------------------|--------------|
| 1  | JX#show line console information | 查看串口波特率配置信息。 |

## 1.1.3 通过 Telnet 登录设备

简介

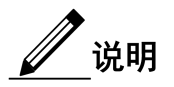

初始情况下,设备缺省管理 IP 地址为 192.168.0.1,子网掩码为 255.255.255.0。如需修改设备 IP 地址,用户可以通过 Console 口登录设备,并对设备进行配置。设备的缺省用户名和密码均为 JX。Telnet 连接状态 下输错 3 次密码自动断开连接。

Telnet 提供了一种通过 PC 远程登录设备的方式。用户可以先通过 PC 登录到一台网络设备,然后再通过 Telnet 方式远程登录到联网的其他网络设备,而不需要为每一台网络设备都连接一台 PC。

有 SNMP 接口的设备,需使用 SNMP 接口进行 telnet 登录。无 SNMP 接口的设备,可以使用任意接口进入管理 VLAN 进行 telnet 登录。

交换机设备提供的 Telnet 服务包括:

 Telnet Server: 用户在 PC 上运行 Telnet 客户端程序登录到设备,对 设备进行配置管理。如下图所示,交换机此时提供的是 Telnet Server 服务。

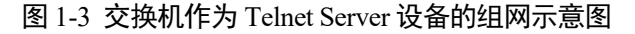

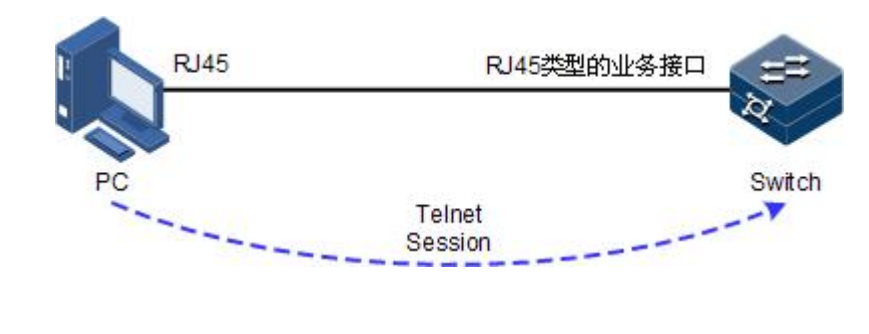

设备支持 Telnet 最大用户数为 10 个。

 Telnet Client: 用户在 PC 上通过终端仿真程序或 Telnet 客户端程序建 立与设备的连接后,再通过 telnet 命令登录到其它设备,对其进行配 置管理。如下图所示, Switch A 此时既作为 Telnet Server,也同时提 供 Telnet Client 服务。

#### 图 1-4 交换机设备作为 Telnet Client 设备的组网示意图

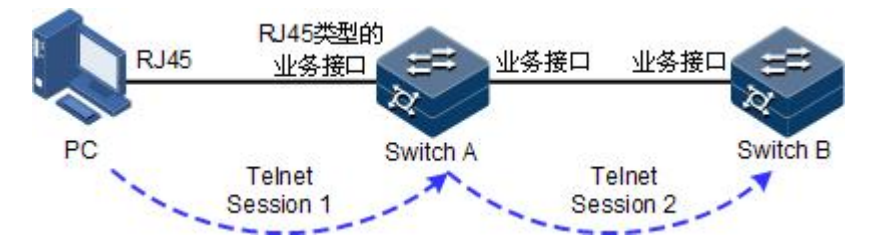

#### 缺省配置

设备上 Telnet 服务器功能的缺省配置如下。

| 功能                 | 缺省值  |
|--------------------|------|
| Telnet 服务器功能状态     | 使能   |
| Telnet 服务器监听端口号    | 23   |
| 使能 Telnet 服务器功能的接口 | 所有接口 |
| 最大 Telnet 连接数      | 10   |

## 

通过 Telnet 配置设备时,建议不要频繁修改设备的 IP 地址。修改 IP 地址 可能导致当前 Telnet 连接断开,需根据新的 IP 地址重新建立 Telnet 连接。

## 配置 Telnet 服务器

Γ

在通过 Telnet 登录设备之前,用户需要通过 Console 接口登录设备并启动 Telnet 服务,请在设备上进行以下配置。

| 步骤 |                                                                                              | 说明                                        |
|----|----------------------------------------------------------------------------------------------|-------------------------------------------|
| 1  | JX#configure                                                                                 | 进入全局配置模式。                                 |
| 2  | JX(config)# <b>interface vlan</b> <i>vlan-id</i><br>JX(config)# <b>interface ge 1/0/1</b>    | 进入 VLAN 接口或带外接口配置模式,以<br>下使用进入 VLAN 接口为例。 |
| 3  | JX(config-vlan*)# <b>ip address</b> <i>ip-address</i><br>[ <i>ip-mask</i> ] [ <b>sub</b> ]   | 配置设备 IP 地址。                               |
|    | JX(config-vlan*)# <b>ipv6 address</b><br><i>ipv6-address/prefix-length</i> [ <b>eui-64</b> ] |                                           |
|    | JX(config-vlan*)# <b>exit</b>                                                                |                                           |
| 4  | JX(config)# <b>telnet server start</b>                                                       | 开启设备 Telnet Server 功能。                    |
| 5  | JX(config)# <b>telnet server stop</b>                                                        | 断开指定的 Telnet 连接。                          |
| 6  | JX(config)# <b>telnet-ipv6 server start</b>                                                  | 开启设备 IPv6 Telnet Server 功能。               |
| 7  | JX(config)# <b>telnet-ipv6 server stop</b>                                                   | 断开指定的 IPv6 Telnet 连接。                     |

## 配置 Telnet 服务器端口号

Telnet 缺省端口号为23,可进行以下配置修改端口号。

| 步骤 | 配置                                                                                    | 说明                          |
|----|---------------------------------------------------------------------------------------|-----------------------------|
| 1  | JX# <b>configure</b>                                                                  | 进入全局配置模式。                   |
| 2  | <pre>JX(config)#telnet server port {port-number   default}</pre>                      | 修改 Telnet IPv4 服务端口号。       |
| 3  | JX(config)# <b>telnet-ipv6 server start</b>                                           | 开启设备 IPv6 Telnet Server 功能。 |
| 4  | JX(config)# <b>telnet-ipv6 server port</b><br>{ <i>port-number</i>   <b>default</b> } | 修改 Telnet IPv6 服务端口号。       |

## 配置 Telnet 客户端

请在作为 Telnet Client 的设备上进行以下配置。

| 步骤 | 配置                                                                                                    | 说明                 |
|----|----------------------------------------------------------------------------------------------------|--------------------|
| 1  | JX# <b>telnet</b> <i>ipv4-address</i> [ <b>-p</b> <i>port-id</i>   <b>-s</b><br><i>source-ipv4-address</i> ] | 以 Telnet 方式登录其他设备。 |
|    | <pre>JX#telnet-ipv6 ipv6-address [ -p port-id   -s source-ipv6-address ]*</pre>                              |                    |

#### 检查配置

配置完成后,请在设备上执行以下命令检查配置结果。

| 序号 | 检查项                            | 说明                      |
|----|--------------------------------|-------------------------|
| 1  | JX# <b>show running-config</b> | 查看 Telnet Server 的配置情况。 |

## 1.1.4 通过 SSH 登录设备

#### 简介

Telnet 缺少安全的认证方式,而且传输过程采用 TCP(Transmission Control Protocol,传输控制协议)进行明文传输,存在很大的安全隐患。单纯提供 Telnet 服务容易招致 DoS (Deny of Service,拒绝服务)、主机 IP 地址欺骗、路由欺骗等恶意攻击。

传统的 Telnet 和 FTP (File Transfer Protocol, 文件传输协议)通过明文传送密码和数据的方式,已经慢慢不被用户所接受。SSH 是一个网络安全协议,通过对网络数据的加密,可以有效防止远程管理过程中的信息泄露问题,在网络环境中为远程登录和其他网络服务提供了更高的安全性。

SSH 通过 TCP 进行数据交互,它在 TCP 之上构建了一个安全的通道。另外,SSH 服务除了支持标准端口 22 以外,还支持其他服务端口,以防止 设备受到来自网络的非法攻击。

在通过 SSH 登录设备之前,用户需要通过 Console 接口登录设备并启动 SSH 服务。

设备支持基于密码和公钥两种认证方式。

- 基于密码认证方式:与登录设备认证使用同一数据库。SSH客户端 只需输入用户名和密码,就可以登录到远程SSHv2服务器。所有传 输的数据都会被加密,但是可能会有其他服务器伪冒真正的服务器, 无法避免伪冒服务器攻击。
- 基于公钥认证方式: SSHv2 客户端除需要输入用户名和密码外,还 需要依靠密钥进行认证。登录前在 SSHv2 客户端创建一对密钥,包 括主机公钥和主机私钥,并将公钥存入 SSHv2 服务器。登录认证过 程和传输的数据都会被加密,避免了伪冒服务器攻击。

## 缺省配置

设备上 SSH 登录设备的缺省配置如下。

| 功能           | 缺省值      |
|--------------|----------|
| SSH 服务器功能状态  | 禁止       |
| 本地 SSH 密钥对长度 | 512bit   |
| 密钥重协商周期      | Oh       |
| SSH 采用的认证方式  | password |
| SSH 认证超时时间   | 600s     |
| SSH 侦听端口号    | 22       |
| SSH 会话功能状态   | 禁用       |
| SSH 协议版本     | v2       |
| SSH 安全算法模式   | 禁止       |

## 配置 SSH 服务器

请在设备上进行以下配置。

| 步骤 | 配置                                       | 说明                      |
|----|------------------------------------------|-------------------------|
| 1  | JX# <b>config</b>                        | 进入全局配置模式。               |
| 2  | JX(config)# <b>ssh server start</b>      | 开启设备 IPv4 SSH Server 功能 |
| 3  | JX(config)# <b>ssh server stop</b>       | 关闭设备 IPv4 SSH Server 功能 |
| 2  | JX(config)# <b>ssh-ipv6 server start</b> | 开启设备 IPv6 SSH Server 功能 |
| 3  | JX(config)# <b>ssh-ipv6 server stop</b>  | 关闭设备 IPv6 SSH Server 功能 |

## 检查配置

配置完成后,请在设备上执行以下命令检查配置结果。

| 序号 | 检查项                        | 说明           |
|----|----------------------------|--------------|
| 1  | JX# <b>show ssh config</b> | 查看 SSH 配置信息。 |

## 1.1.5 通过 Web 登录设备

简介

为了方便用户对设备进行配置和维护,设备支持 Web 网管功能。用户可以利用 Web 网管在图形界面下直观的管理和配置设备。

Web 网管支持以下两种文本传输协议:

- HTTP(Hypertext Transfer Protocol,超文本传输协议):用来在网络 上传递Web页面信息。在设备上使能HTTP服务功能后,用户就可 以通过HTTP协议登录设备,并利用Web界面访问、控制设备。
- HTTPS(Secure Hypertext Transfer Protocol,安全的超文本传输协议):
   利用 SSL(Secure Sockets Layer,安全套接层)协议保证合法客户端可以安全访问设备。客户端与设备之间交互的数据需要经过加密,保证了数据传输的安全性和完整性,从而实现对设备的安全管理。

配置 Web 网管功能后,远程用户可以通过 Web 浏览器登录设备并对其进行管理。如果禁止 Web 网管功能,则断开所有已经建立的 HTTP 连接。

#### 缺省配置

设备上 Web 网管的缺省配置如下。

| 功能        | 缺省值 |
|-----------|-----|
| HTTP 功能状态 | 使能  |

#### 配置 Web 网管功能

请在设备上进行以下配置。

| 步骤 | 配置                                                  | 说明                           |
|----|-----------------------------------------------------|------------------------------|
| 1  | JX# <b>configure</b>                                | 进入全局配置模式。                    |
| 2  | <pre>JX(config)#http server { start   stop }</pre>  | 使能HTTP功能,使用 stop 格式禁止该功能。    |
| 3  | <pre>JX(config)#https server { start   stop }</pre> | 使能 HTTPS 功能,使用 stop 格式禁止该功能。 |

#### 检查配置

配置完成后,请在设备上执行以下命令检查配置结果。

| 序号 | 检查项                            | 说明        |
|----|--------------------------------|-----------|
| 1  | JX# <b>show running-config</b> | 查看设备配置信息。 |

## 1.1.6 管理登录用户

简介

第一次启动交换机设备时,用户只要将 PC 通过 Console 接口与设备连接, 在超级终端中输入初始的用户名和密码,即可以登录设备并对其进行配置。

∅ 说明

初始情况下,设备的用户名为 JX, 密码为 JX。

如果为设备的业务接口配置了 IP 地址,在没有任何权限控制的情况下, 任意远端用户都可以通过 Telnet 方式登录设备,或者通过与设备建立 PPP (Point to Point Protocol,点对点协议)连接来访问网络,这显然对设备 和网络都是不安全的。为此需要为设备创建用户并设置密码和权限,对 登录用户进行管理。

### 缺省配置

设备上用户管理的缺省配置如下。

| 功能       | 缺省值                             |
|----------|---------------------------------|
| 本地用户信息   | • 用户名: JX                       |
|          | • 密码: JX                        |
|          | • 用户权限: 15                      |
| 新建用户权限   | 15                              |
| 新建用户激活状态 | active                          |
| 新建用户服务类型 | console, telnet, ssh, ftp, http |
| 密码复杂度    | 3                               |
| 密码复杂度    | 3                               |
| 用户名复杂度   | 1                               |
| 用户名最大长度  | 64                              |
| 密码最大长度   | 64                              |
| 缺省支持特殊字符 | `~!@#\$%^&*()+={}[] \:;'<>'',./ |

## 配置本地用户管理

请在设备上进行以下配置。

| 步骤 | 配置                                                                                                    | 说明                                     |
|----|----------------------------------------------------------------------------------------------------|----------------------------------------|
| 1  | <pre>JX(config)#username user-name password { cipher   reversible-cipher   plain } password group { administrators   operators   users   guests } [domain [ telnet   ssh   http   ftp   console   default   all] ]</pre> | 创建或修改登录用户的用户名和密文形式密码。                  |
| 2  | JX(config) <b>#username</b> <i>user-name</i> domain<br>[ telnet   ssh   http   ftp   console  <br>default   all ]*                                                                                                    | 修改用户组域。                                |
| 3  | JX(config) <b>#username</b> <i>user-name</i> group<br>{ administrators   operators   users  <br>guests }                                                                                                    | 修改用户组。                                 |
| 4  | <pre>JX(config)#user password-complex { complex   default }</pre>                                                                                                    | 配置用户密码复杂度。                             |
| 4  | <pre>JX(config)#user password-length { length   default }</pre>                                                                                                    | 配置用户密码最小长度。                            |
| 5  | <pre>JX(config)#user name-complex { complex   default }</pre>                                                                                                    | 配置用户名复杂度,默认值为1。                        |
| 6  | <pre>JX(config)#user name-length { length   default }</pre>                                                                                                    | 配置用户名长度,默认值为1。                         |
| 7  | JX(config)# <b>username</b> user-name                                                                                                    | 配置用户锁定类型为                              |
|    | <pre>{ login-lock   manual-lock   unlock } [ reauth-interval { interval   default }   fail-count { count   default ]*</pre>                                                                                              | 登录锁定(login-lock)时可以配置登录失败次<br>数和重认证间隔。 |
| 8  | JX# <b>show user name</b> user-name                                                                                                    | 查看配置用户的信息                              |
| 9  | JX# <b>user special-characters</b> CHARLIST                                                                                                    | 配置用户名称和用户密码可包含的特殊字符                    |

- 除缺省用户外,设备最多可再创建30个本地用户。
- 用户启用登录锁定(login-lock)时可配置最大登录失败次数和重认证间隔,默认失败次数上限是3次,重认证时间间隔为10s。当登录失败达上限并且在静默时间内设备处于登录锁定,此时无法登录。超过静默时间,解除锁定,也可通过unlock手动解除锁定。
- 用户启动手工锁定(manual-lock)将会一直锁定,不受失败次数 和重认证间隔限制。可通过 unlock 手动解除锁定

## 1.1.7 用户密码恢复

简介

当用户忘记设备登录用户密码时,用户只要将 PC 通过 Console 接口与设备连接,在超级终端中进入临时密码视图,获取临时密码序列号,可通

过临时密码序列号生成临时密码。临时密码校验成功登录设备后,需要 用户再次修改本地用户的密码。

🖉 说明

密码恢复操作只能在 Console 终端进行。在登录界面输入快捷键"CTRL+P"进入临时密码视图。

临时密码恢复功能缺省开启状态。

#### 配置临时密码恢复

请在设备上进行以下配置。

| 步骤 | 配置                                                            | 说明                  |
|----|---------------------------------------------------------------|---------------------|
| 1  | 快捷键 CTRL+P                                                    | 在 Console 登录界面键入快捷键 |
| 2  | JX(key)# <b>get temporary-password-seria</b> l                | 获取临时密码序列号           |
| 3  | JX(key) <b>#check temporary-password</b><br><i>password</i>   | 校验临时密码              |
| 4  | JX(config)# <b>temporary-password</b> { enable  <br>disable } | 开启关闭临时密码恢复功能。       |

## 1.1.8 终端属性设置

简介

用户可以设置 Console, Telnet, SSH 终端的超时时间, 屏幕逐页滚动控制,终端颜色, 大小写敏感, 交互模式等终端属性。

#### 配置终端属性

请在设备上进行以下配置。

| 步骤 | 配置                                                                            | 说明                                           |
|----|-------------------------------------------------------------------------------|----------------------------------------------|
| 1  | JX(config) <b>#terminal length</b> { 0   <i>length</i>  <br>default }         | 设置屏幕逐页滚动的条数。<br>0:不逐页滚动,直接全部输出<br>缺省逐页滚动为24行 |
| 2  | <pre>JX(config)#terminal timeout { 0   timeout }</pre>                        | 设置终端超时时间。<br>0:终端不超时<br>缺省超时时间 10 分钟         |
| 3  | JX(config)# <b>terminal monitor</b><br>JX(config)# <b>no terminal monitor</b> | 开启关闭终端信息监控                                   |

| 步骤 | 配置                                                              | 说明              |
|----|-----------------------------------------------------------------|-----------------|
| 4  | JX(config)# <b>terminal mmi-mode</b> {    enable  <br>disable } | 开启关闭设备人机交互模式。   |
| 5  | JX(config)# <b>case-sensitive</b> {    enable  <br>disable }    | 开启关闭输入大小写字母敏感功能 |

## 1.1.9 Bootrom 密码设置

简介

用户可以设置 bootrom 密码。

## 配置终端属性

## 请在设备上进行以下配置。

| 步骤 | 配置                                           | 说明                  |
|----|----------------------------------------------|---------------------|
| 1  | JX(config)# <b>bootrom password</b> PASSWORD | 设置 bootrom 密码,密码字符串 |
| 2  | JX(config)# <b>no bootrom password</b>       | 清除 bootrom 密码       |
| 3  | JX(config)# <b>show bootrom password</b>     | 查看 bootrom 密码       |